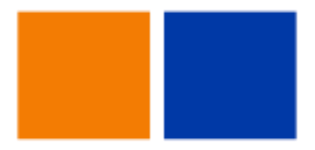

# Accés Remot

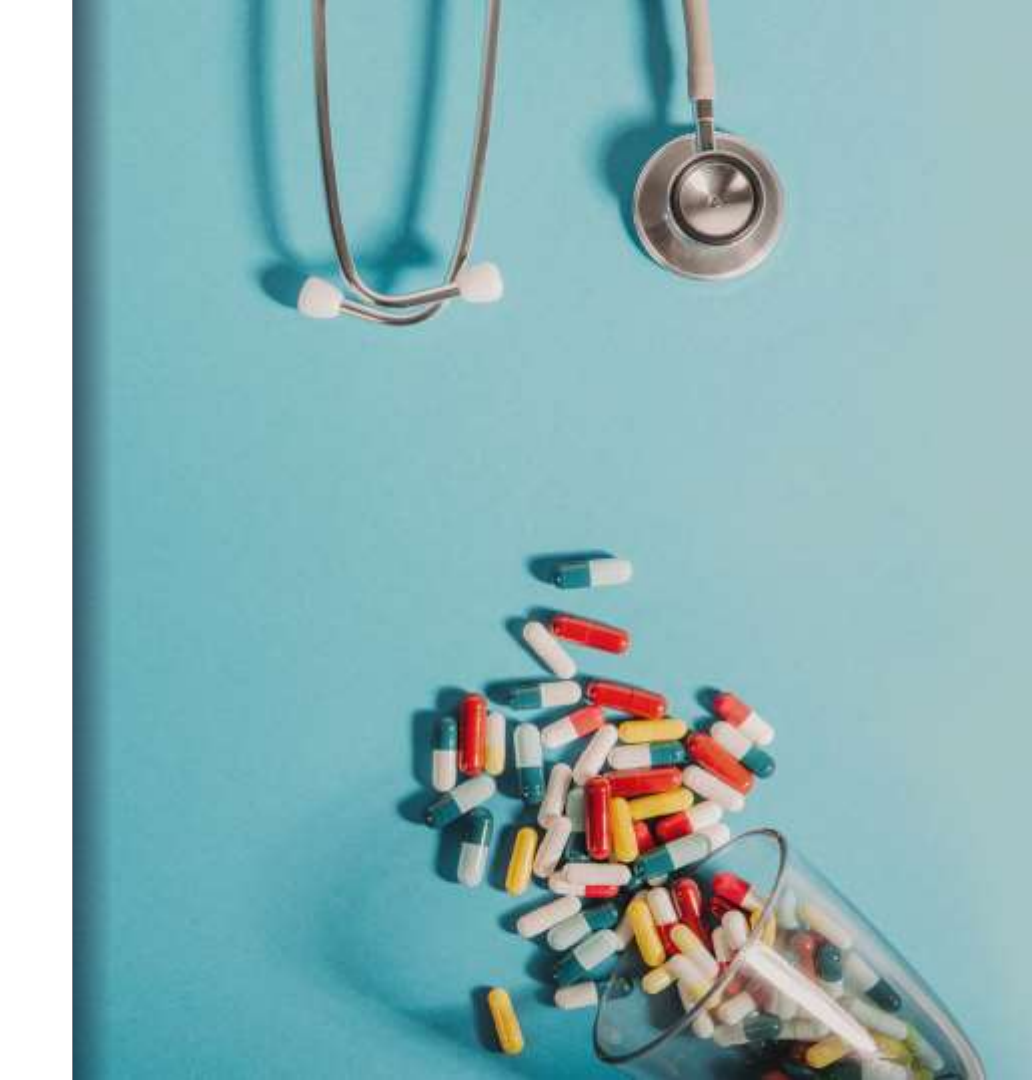

# Requisits Previs I

#### Instal·lació de token software

Tot l'accés remot es fa a través de qualsevol equip amb una navegador (Chrome/Firefox/Safari) actualitzat.

Per millorar la seguretat en l'accés remot a la plataforma, el sistema implementa un doble factor d'autentificació. Això vol dir que una vegada introduït el nostre usuari i contrasenya ens demanarà un codi addicional per completar la validació del nostre usuari (un procediment molt semblant al que fan servir actualment els bancs quan volem autoritzar una operació, o inclús conectar-nos als serveis de banca electrònica).

En el cas de l'accés a <u>https://cloud.psmar.cat</u> aquest token es genera mitjantçant l'aplicació Microsoft Authenticator que haureu d'instal·lar al vostre dispositiu mòbil (i que serà imprescindible per accedir a la plataforma)

# Requisits Previs II

#### Instal·lació de token software

 Accedim al playstore amb el nostre dispositiu mòbil i busquem Microsoft Authenticator i fem la instal·lació

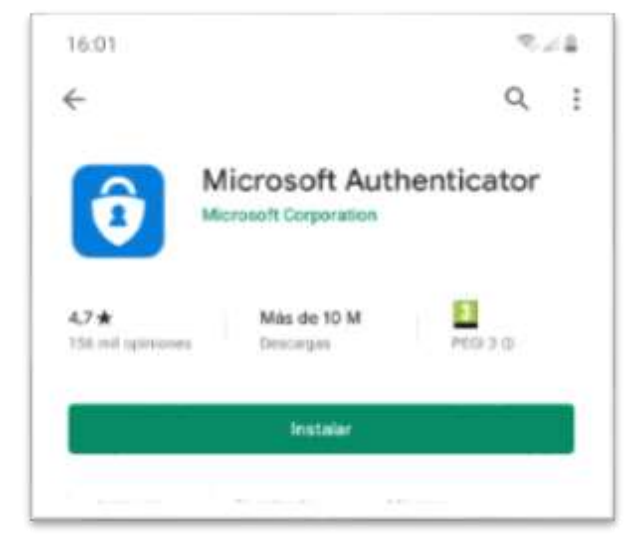

# Requisits Previs III

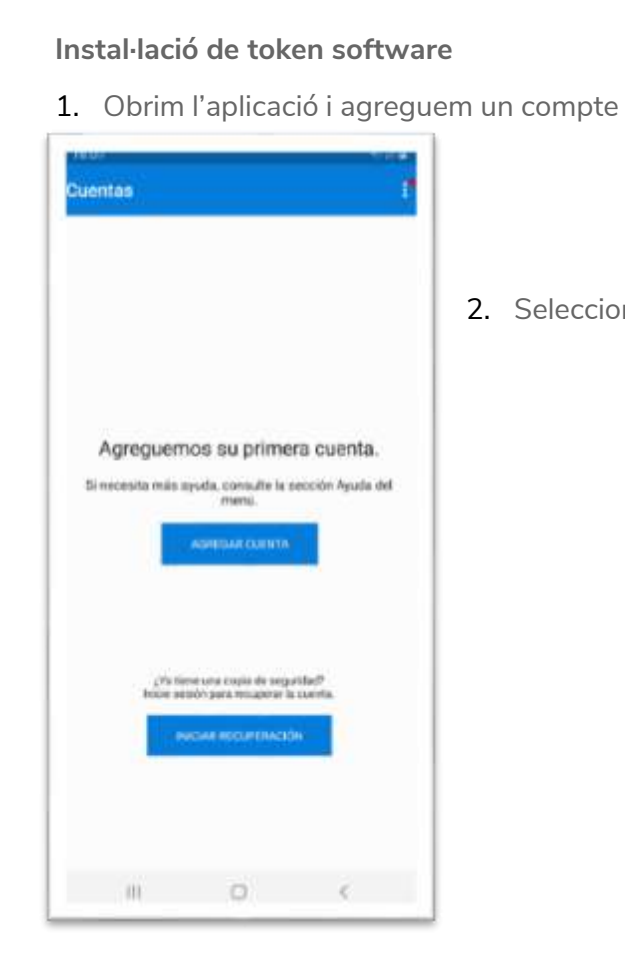

2. Seleccionem el tipus de compte 'Otra cuenta'

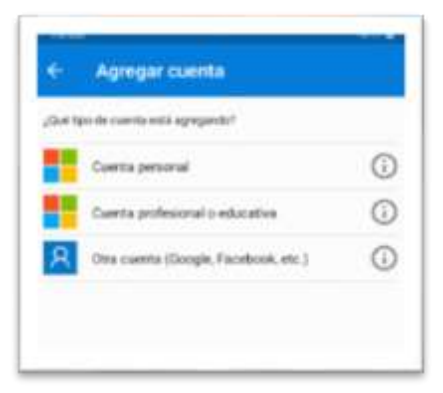

# Requisits Previs IV

#### Instal·lació de token software

• Autoritzem a l'aplicació perquè accedeixi a la càmera.

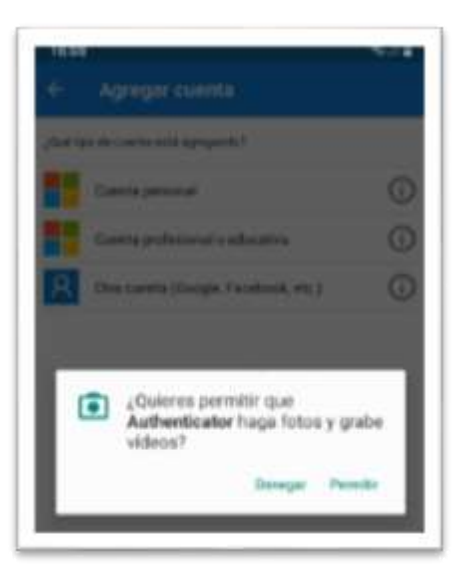

 En aquest moment s'activarà la càmera i es prepara per capturar el codi QR que obtindrem quan fem la primera connexió a la plataforma.

### Connexió I

#### Connexió a la plataforma.

 Introduim la url al navegador <u>https://cloud.psmar.cat</u> i posem el usuari i contrasenya del PSMAR

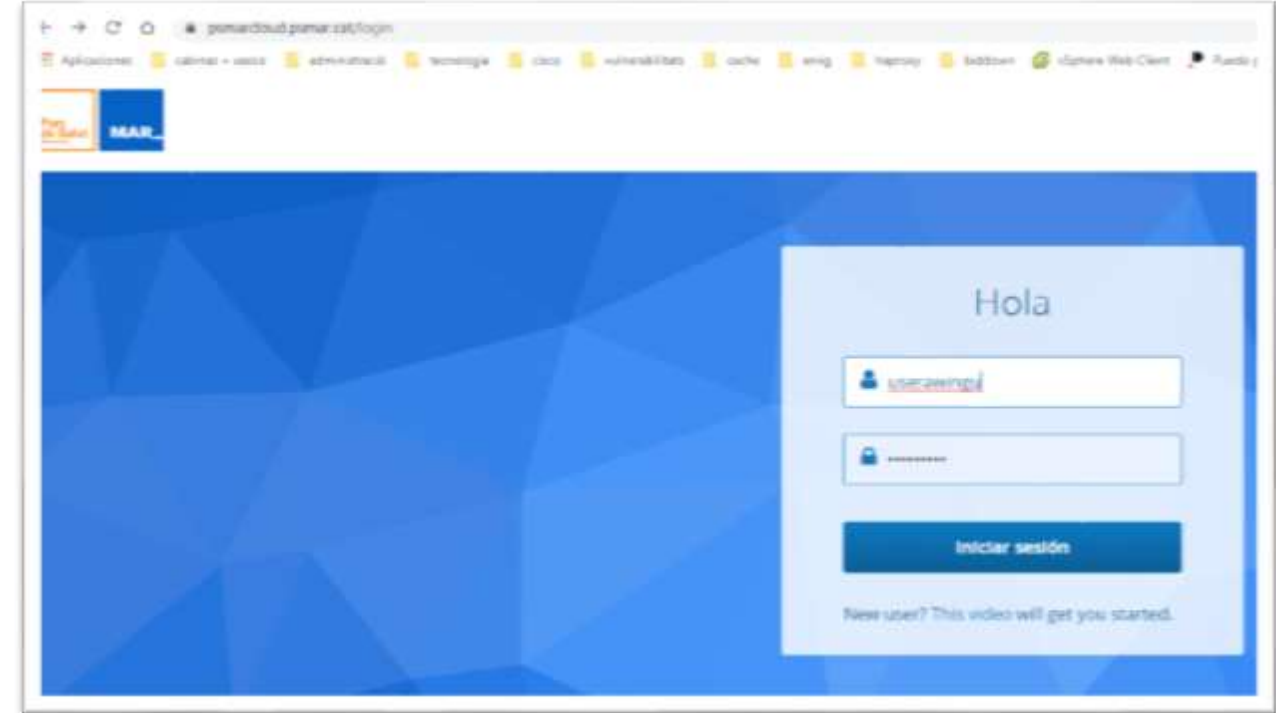

# Connexió II

#### Connexió a la plataforma.

• Durant la primera connexió a la plataforma és quan ens apareixerà el codi QR per dona d'alta el token (recoredem que tenim la càmera esperant la seva captura)

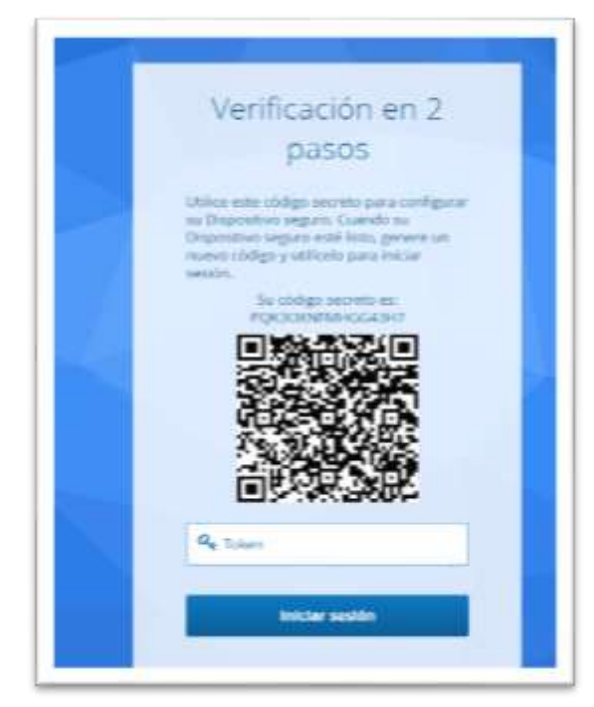

## Connexió III

#### Connexió a la plataforma.

• Capturem el codi QR, i ja haurem donat d'alta el nostre generador de tokens

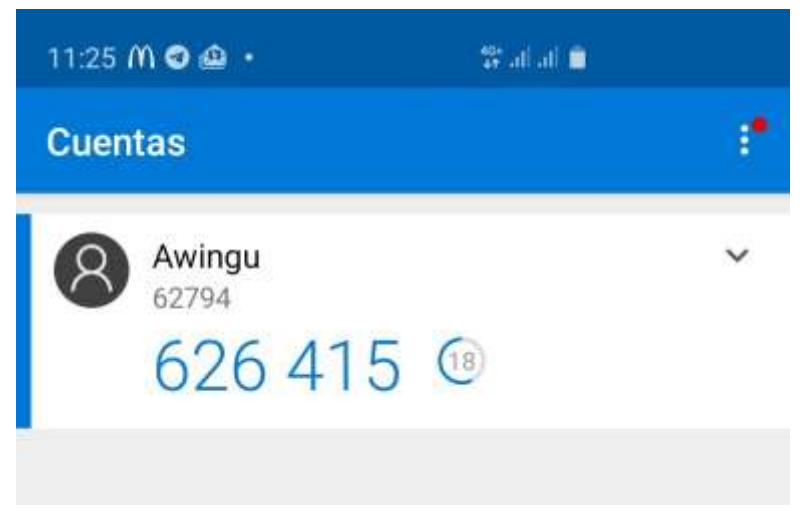

Aquest codi és el que haurem d'introduir per finalitzar el procés de connexió.

### Connexió IV

Aquest procediment de connexió (usuari/contrasenya + TOKEN), només s'haurà de repetir si:

- Canvien d'equip o navegador.
- Passats 30 dies.

Sino, només haurem d'introduir usuari/contrasenya.

### Us I

Un cop connectats a la plataforma busquem una icona amb la descripció 'Equip VDI...' i fem click

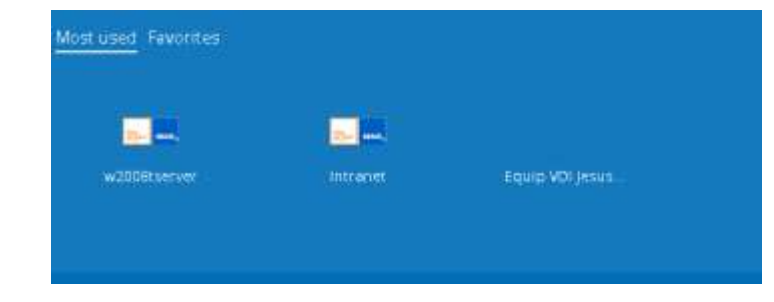

S'ens obrirà la pantalla de connexió al nostre equip (IMPORTANT: l'equip que vau informar quan es va donar d'alta la vostra connexió ha d'estar encés i NO es pot compartir amb més d'un usuari)

### Us II

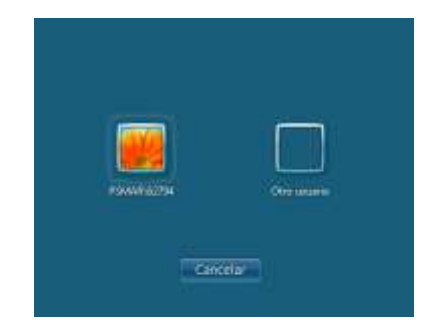

Seleccioneu l'usuari amb el que voleu connectar (si és la vostra màquina i la sessió estava iniciada hauria d'aparèixer).

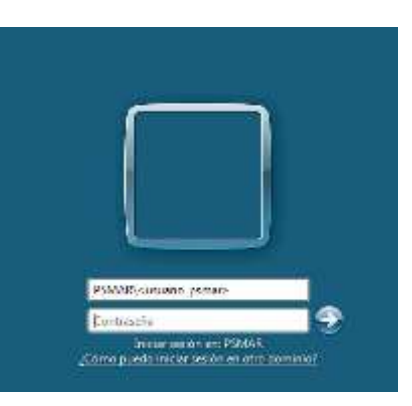

Si el vostre usuari no apareix, seleccioneu 'Otro usuario' i introduïu PSMAR\<usuari\_psmar> i la vostra contrasenya.

11

### Us III

Per ampliar l'area de pantalla, podeu desactivar diferentes opcions seleccionant la icona d'usuari a la part inferior esquera:

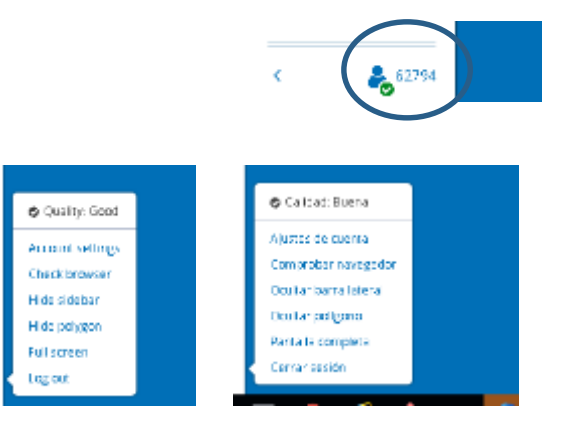

- Hide sidebar/Ocultar barra lateral: Oculta el menu de l'esquerra
- Hide Polygon/Ocultar polígono: Oculta el polígon de gestió de la connexió
- Full screen/Pantalla completa